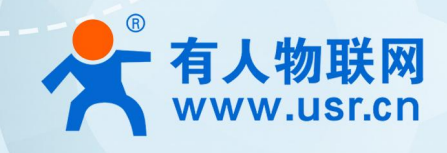

# 积木式边缘网关 USR-M100 华为云应用案例

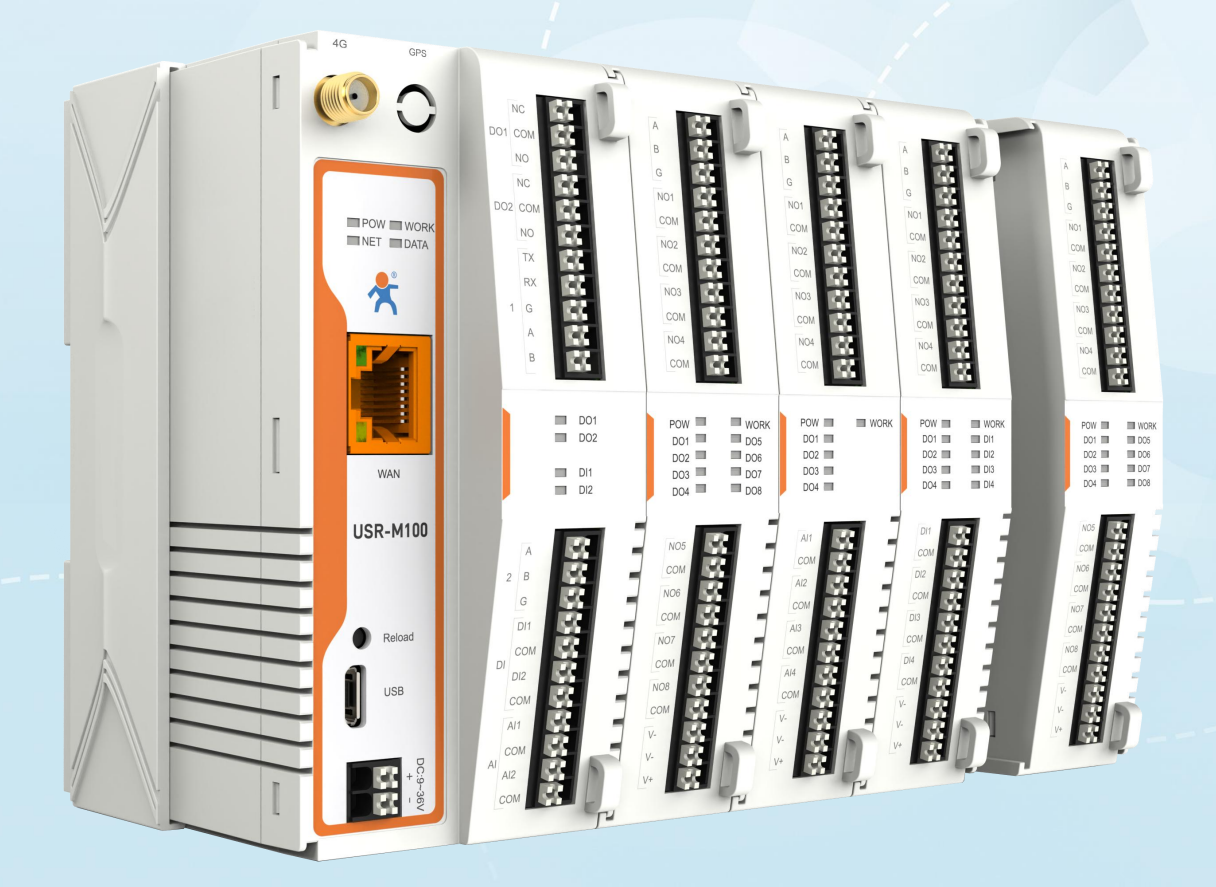

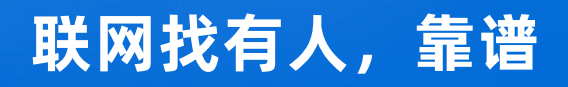

可信赖的智慧工业物联网伙伴

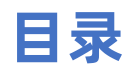

| 1. | 产品简介             | 3 |
|----|------------------|---|
| 2. | . 华为云应用说明        | 3 |
|    | 2.1. 环境准备        | 3 |
|    | 2.2. 华为云配置       | 3 |
|    | 2.2.1. 登录        | 3 |
|    | 2.2.2. 创建产品      | 4 |
|    | 2.2.3. 开发产品模型    | 5 |
|    | 2.2.4. 加密证书      | 5 |
|    | 2.2.5. 注册设备      | 6 |
|    | 2.2.6. 设备配置      | 7 |
|    | 2.2.7. 华为云结合边缘计算 | 8 |

## 1. 产品简介

USR-M100 是一款高性价比综合性可拓展数传网关。集成了边缘采集和计算,IO 采集和控制,点位联动,数据透传,快速上云和数据 加密等多种核心功能。产品采用 Cortex-M7 内核,主频高达 400Mhz;工业级设计,数据传输稳定,同时支持网口和 LTE Cat1 网络,网 络通信方式更加多样化。产品支持 TCP/UDP/MQTT(S)/HTTP(S)等协议通信,支持 modbusRTU/TCP 协议转换和 modbus/Json 协议数据 上报。产品更是嵌入了有人云,阿里云和 AWS 等常用平台的接入,方便客户和平台的对接。产品在硬件上集成了 2 路 DI, 2 路 DO 和 2 路 AI,不仅能实现工业现场控制和采集的需求,还能实现根据各种采集点数据或状态进行联动控制。可以广泛应用在智慧养殖,智慧工厂 等多种工业智能化方案中。

产品在结构上采用可拓展设计,未来用户使用过程中,如果发现当前设备存在部分功能无法满足需求时,可以根据缺少的功能选择满 足相应的拓展面板进行拼接即可实现功能的满足,无需再去购买整机,节省成本的同时还能方便客户接入当前现场环境。

## 2. 华为云应用说明

本例主要引导大家如何使用 M100 接入华为云,实现主题的订阅和发布,以及边缘计算主动上报数据到华为云和华为云下发控制命令 给设备的操作步骤,以促进更快的实现华为云的对接。

#### 2.1. 环境准备

- (1) USR-M100 一台
- (2) 串口调试工具: USR-TCP232-Test-V1.3, 下载链接: https://www.usr.cn/Down/Software/USR-TCP232-Test-V1.3.exe
- (3) USB 转 RS485 串口线一根
- (4) 网线一根
- (5) 12V/1A 电源适配器一个

#### 2.2. 华为云配置

#### 2.2.1. 登录

- 1、 登录华为云平台: https://console.huaweicloud.com/。(如果没有账号, 需要先注册并实名认证)
- 2、 进入控制台, 找到我的资源, 进入设备接入基础版(也可以花钱购买升级版本, 只要进入设备接入界面即可)。
- 3、 如果我的资源没有,则需要创建 IoTDA 实例,测试可以选择免费版本,在华为云服务列表找到 IoT 物联网,然后找到设备接入 IotDA,点击进入。
- 4、 没有实例的需要先根据平台的引导创建实例,标准板为免费测试版本。

| 🌺 华为云 🗌 🞧 🗄    | 湖台 ♀北京四 | •                         |                        |                  | 搜索 |
|----------------|---------|---------------------------|------------------------|------------------|----|
| 服务列表           | 1       | 请输入名称或者功能查找服务             |                        |                  | Q  |
|                | 最       | 近访问的服务: 设备接入 loTDA I      | IoT边缘 IoTEdge 云备份 CBR  |                  |    |
| 一 云耀云服务器 HECS  | 洒       | īī水线 CodeArts Pipeline    | API全生命周期管理 ROMA API    | 视频接入分析服务 VIAS    |    |
| 》 裸金属服务器 BMS   | 移       | 3动应用测试 MobileAPPTest      | 鸿源云道                   | 医疗智能体 ElHealth   |    |
| )、 弹性伸缩 AS     | C       | odeArts IDE Online        | API产品目录                | ModelArts        |    |
|                | C       | lassroom                  | 云客服                    | 自然语言处理 NLP       |    |
| J ZWEELVS      | As      | stro轻应用 (原AppCube)        | 应用与数据集成平台 ROMA Connect | 图引擎服务 GES        |    |
| ) 云备份 CBR      | 研       | 刊发安全服务 DevSecurity        | ROMA资产中心 ROMA Exchange | 人脸识别服务 FRS       |    |
| ) 对象存储服务 OBS   | 应       | I用管理与运维平台 ServiceStage    | 云桌面 Workspace          | 图像搜索 ImageSearch |    |
|                | 软       | R件开发生产线 CodeArts          |                        | 人证核身服务 IVS       |    |
| ) 虚拟私有云 VPC    | 類       | 『求管理 CodeArts Req         |                        | 文字识别 OCR         |    |
| 》 弹性负载均衡 ELB   | 编       | 译构建 CodeArts Build        |                        | 视频内容分析           |    |
| ) 弹性公网IP EIP   | 代       | 诏检查 CodeArts Check        | IoT行业生态工作台 IoTStage    | 对话机器人服务 CBS      |    |
| ) 云数据库 RDS     | 澳       | ll武计划 CodeArts TestPlan   | 设备接入 IoTDA 耳           | 内容审核 Moderation  |    |
| J 220001-1000  | 制       | 引品仓库 CodeArts Artifact    | 今球SIM联接 GSI            | 自然语言处理-知识图谱 KG   |    |
| ) 域名注册 Domains | 部       | 曙 CodeArts Deploy         | IoT边缘 IoTEdge          | 图像识别 Image       |    |
|                | 性       | 能测试 CodeArts PerfTest(原CP | 路网数字化服务 DRIS           | 语音交互服务 SIS       |    |

5、 实例创建成功后,进入设备接入界面,在总览界面,找到"接入信息"按钮,点击后,会弹出接入信息,记录设备接入 MQTT 的

接入地址和端口,密钥认证端口为 1883, X.509 证书(SSL)认证端口为 8883。

| 设备接入                         | -                | 快速体验                          |                                        |   | 接入信息    |                             |                                            |                                                                            |          |
|------------------------------|------------------|-------------------------------|----------------------------------------|---|---------|-----------------------------|--------------------------------------------|----------------------------------------------------------------------------|----------|
| 标准版 主<br>freeStandardInstand | D换<br>pe         | freeStandardInsta             | nce 标准版 [运行中]<br>8-ba05-d6537f180430   |   | 参考接入实例, | 选择对应的地址完成接入操作参考。应           | 应用快速接入,设备快速<br>PING                        | EBÂA                                                                       |          |
| 总览                           | - 1              | 实例基本信息                        |                                        |   | 接入类型    | 接入协议 (端口号)                  | 接入地址                                       |                                                                            | 操作       |
| 定备                           |                  | 实例版本<br>实例单元个数                | 免费单元S0<br>1                            |   | 应用接入    | HTTPS (443)<br>MQTTS (8883) | 0847132901.st1.ioto                        | da-app.cn-north-4.myhuaweicloud.com<br>da-app.cn-north-4.myhuaweicloud.com |          |
| 规则存储管理                       | Ť                | 同时在线设备数上限注册设备数上限              | 1,000<br>20,000                        |   |         | AMQPS (5671)                | 0847132901.st1.ioto                        | da-app.cn-north-4.myhuaweicloud.com                                        | 预置接入凭证 ⑦ |
| 监控运维 上新<br>资源空间              | •                | 上下行消息TPS暗值<br>每日消息数上限<br>创建时间 | 10<br>10,000<br>2023/04/27 17:02:32 GM |   | 设备接入    | CoAP (5683)   CoAPS (5684)  | 0847132901.st1.iote<br>0847132901.st1.iote | da-coaps.cn-north-4.myhuaweicloud                                          |          |
| IoTDA实例                      | م                |                               |                                        |   |         | HTTPS (443)                 | 0847132901.st1.iot                         | da-device.cn-north-4.myhuaweicloud                                         |          |
| 设备友放<br>产品文档                 | d <sup>D</sup>   | 接入信息                          | ٦                                      |   | 相关文档/资  | 16                          |                                            |                                                                            |          |
| API检索和调试                     | d <sup>D</sup>   |                               |                                        | - | 泛协议接入   | ea.                         |                                            | 平台对接                                                                       |          |
| 论坛求助                         | о <sup>р</sup> – | 设备异常检测                        |                                        | > | **      |                             |                                            |                                                                            |          |

## 2.2.2. 创建产品

- 1、 实例创建成功后就会有产品和设备接入界面,优先创建产品,点击界面左侧导航栏"产品",界面右上角"创建产品"按钮,进入创建界面,填写必要的信息即可。创建成功后,会生成产品 ID,成产品创建。
- 2、 查看新创建的产品,在 Topic 管理界面可以看到预置的订阅和发布的主题的格式要求。也可以自定义 Topic。

#### USR-M100 Azure 应用案例

| ≡        | 设备接入                                 |   | 产品 • 功能介绍                                                                                           |                          |                                                                |              |            | ③ 评价         | ● 使用指南 【 【 企业资源      | 创建产品   |
|----------|--------------------------------------|---|----------------------------------------------------------------------------------------------------|--------------------------|----------------------------------------------------------------|--------------|------------|--------------|----------------------|--------|
| ٢        |                                      |   | 金业资产 欢迎企业客户与我们华为云物联网资深专家联系,定制                                                                       | 的专属物联网解决方案 立             | 的联系                                                            |              |            |              |                      |        |
|          | 45×10.52 UIE<br>freeStandardinstance |   | 功能介紹<br>在地線开始中、第一規具有相關能力地特征的设备的合業等<br>如果完善型使用平台面容量上型的影響信息。并对的集进行<br>相比等等和起天要要定义其他相关的内容 <b>了解要</b> 多 | <b>创建产品</b><br>*所屬資源空间 ⑦ | DefaulMop_044aubdq         •           如果他還来的出源空间、您可能找当前实例详细的證 | ×            | 12XProfile | Codec        | ≦件<br>] IoT Platform | 2.注册设备 |
| 0        | 规则                                   | ÷ | <ul> <li>产品开发描引</li> <li>物联网云市场</li> </ul>                                                          | * 产品名称                   | USR-M100                                                       |              | #8         | 湖息管          | <u>4.在线调试</u>        |        |
|          | 存储管理                                 |   |                                                                                                    | 协议类型 ⑦                   | MQTT *                                                         |              | 真实设备       | 9            |                      |        |
| ©        | 监控运维 115                             | • |                                                                                                    | * 数据格式 ⑦                 | JSON *                                                         |              |            | 3.设备侧开发      |                      |        |
| Ø        | 资源空间<br>IoTDA实例                      |   |                                                                                                    | 厂商名称                     | USR                                                            |              |            |              | DefaultApp_644aubdq  | • C    |
| ය        | 设备发放                                 | æ | 产品名称                                                                                                | 设备类型选择                   | 标准类型自定义类型                                                      |              | 协议类型       | 操作           |                      |        |
| $\oplus$ | 产品文档                                 | ø | USR-M100                                                                                            | * 设备类型 ⑦                 | USR-M100                                                       |              | MQTT       | 查容 删除 复制     |                      | 6      |
|          | API检索和调试                             | P | smokeDetector                                                                                       | 高级配置 ▼                   | 定制ProductID   备注信息                                             |              | MQTT       | 查看   删除   算制 |                      | 0      |
|          | 论坛求助                                 | ø | 10 • 总条数: 2 < 1 >                                                                                   |                          |                                                                | <b>确定</b> 取消 |            |              |                      | e      |
|          |                                      |   |                                                                                                    |                          |                                                                |              |            |              |                      |        |

#### 2.2.3. 开发产品模型

按照链接所示内容进行产品模型添加:https://support.huaweicloud.com/bestpractice-iothub/iot\_bp\_0077.html。

#### 2.2.4. 加密证书

- 1、 不需要 SSL 加密的用户,可以忽略此章节,直接进入下一章节"设备注册"即可。
- 2、 华为云支持证书上传功能, 说明链接: https://support.huaweicloud.com/bestpractice-iothub/iot\_bp\_0077.html。
- 3、 如果没有购买证书,也可以参照链接说明,自行制作设备测试证书。
- 4、 一共三个证书, 证书创建完成后, 查询到证书对应的指纹并记录。
- 5、 在平台的 "设备->设备 CA 证书"界面上传做好的设备验证证书并验证通过。

| 设备接入                            | 设备CA证书 ⑦ 🌍 所属资源空间 DefaultApp_644                                      | 2番CA证书 ⑦ 🕈 所服資源空間 DefaultApp_644aubdq 👻 |                                |                                        |                               |       |  |  |  |  |  |  |
|---------------------------------|-----------------------------------------------------------------------|-----------------------------------------|--------------------------------|----------------------------------------|-------------------------------|-------|--|--|--|--|--|--|
| 标准版 UI换<br>freeStandardInstance | 每个租户下可以上传100个设备CA证书                                                   |                                         |                                |                                        |                               |       |  |  |  |  |  |  |
|                                 | 验证状态                                                                  | 证书ID                                    | 证书所有者                          | 证书创建日期                                 | 证书失效日期                        | 操作    |  |  |  |  |  |  |
| 总院                              |                                                                       | へ 已验证 64532da150affe251b53c8b9 E        |                                | 2023/05/04 11:59:29 GMT+08:00          | 2026/02/21 11:58:58 GMT+08:00 | 删除 下载 |  |  |  |  |  |  |
| ○ 410<br>○ 22<br>所有设备<br>群组     | 证书ID 64532da150affe251b53c8b9<br>证书生效日期 2023/05/04 11:58:58 GMT+08:00 |                                         | 证书所有者 EMAILADDRESS=w<br>验证证书 ⑦ | angyawei@usr.cn, CN=wangyawei, OU=iot, | O=usr, L=jn, ST=sd, C         |       |  |  |  |  |  |  |
| 软固件升级<br>设备CA证书                 | 10 🔻 总系数: 1 < 1 >                                                     |                                         |                                |                                        |                               |       |  |  |  |  |  |  |

6、 下载服务器验证证书,链接:https://support.huaweicloud.com/devg-iothub/iot\_02\_1004.html#section3,该证书主要用于设备验证平台。下载完成后,解压并找到 Jave 文件夹,里面有 pem 文件,既为服务器证书。该证书用于设备双向认证时,上传到设备端的"服务器根证书"一栏。

#### USR-M100 Azure 应用案例

| 全部文档 三                                                                              | • CA 业中具有一个过期<br>常的连接到IoT平台。 | 日朔,住   3日朔  2,〕       | 区当211177497   | 口太用于预让服务蓄       | YYLE节,肩住 CA LETOIYYY树口树的首块这些LETO,                                                                       | 以哪保议面引以止 |                            |
|-------------------------------------------------------------------------------------|------------------------------|-----------------------|---------------|-----------------|----------------------------------------------------------------------------------------------------|----------|----------------------------|
| 设备接入 loTDA                                                                          | 表1 证书资源                      |                       |               |                 |                                                                                                    |          | 本文导读                       |
| 搜索本产品文档 Q                                                                           | 证书包名称                        | region&版<br>本         | 证书<br>类型      | 证书格式            | 说明                                                                                                    | 下载       | 半台对接信息<br>设备开发资源<br>应田开发资源 |
| <ul> <li>&gt; 服务公告</li> <li>&gt; 产品介绍</li> <li>&gt; 快速入门</li> <li>一 开发指南</li> </ul> | certificate                  | 北京四基础<br>版            | 设备<br>例证<br>书 | pem、jks、<br>bks | 用于设备校验平台的身份。该证书必须配合<br>当前设备侧接入域名使用。<br>注:之前的老域名(iot-acc.n-north-<br>4.myhuaweicloud.com)必须要配合老证书<br>使用。 | 证书文件     | 山市大交级。                     |
| <ul> <li>- 开友用ルの瑛</li> <li>- 资源获取</li> <li>&gt; 产品开发</li> <li>&gt; 设备侧开发</li> </ul> | certificate                  | 北京四、上<br>海一和广州<br>标准版 | 设备<br>侧证<br>书 | pem、jks、<br>bks | 用于设备校验平台的身份。该证书必须配合<br>当前设备则接入域名使用。                                                                     | 证书文件     |                            |
| <ul> <li>&gt; 应用侧开发</li> <li>&gt; 用户指南</li> <li>&gt; 最佳实践</li> </ul>                | certificate                  | 北京四                   | 应用<br>侧证<br>书 | pem             | 用于订阅准送场景,应用侧校验平台的身份。                                                                                    | 证书文件     |                            |
| 〉 API参考<br>〉 SDK参考                                                                  | certificate(设备发<br>放)        | 通用                    | 设备侧证          | pem、jks、<br>bks | 用于设备校验平台(设备发放)的身份。该<br>证书必须配合设备发放使用。                                                                    | 证书文件     |                            |

#### 2.2.5. 注册设备

- 1、 左侧导航栏找到"所有设备"界面,在右上角找到"注册设备"按钮,进行设备注册。
- 2、 产品选择上一章节新建的产品,设备识别码用 M100 的 MAC 地址或 IMEI (M100 背标或内置网页可以获取)。
- 3、 认证类型可以选择密钥,也可以选择 X.509 证书认证(SSL 加密),X.509 证书认证需要导入设备侧预置的设备证书对应的指纹。

| ≡   | 设备接入                    | 所有设备 当前设备总数 2 ● 激活设备 2 ● 在线设备 1 |                    |                                  |         |                         | ③ 评价 📗 🖪 企业咨询 🚺 注册设备          |
|-----|-------------------------|---------------------------------|--------------------|----------------------------------|---------|-------------------------|-------------------------------|
|     | 标准版     切换              | 设备列表 批量注册 批量更新 批量               | <b>〕除  文件上传</b>    |                                  |         |                         | 深入调整设备数据中的价值信息? 开始 分析历史数据     |
|     | freeStandardInstance    | 那种                              | 单设备注册              |                                  | ×       | 所有状态  ▼                 | 设备名称 ▼ 支持前缀模糊面询 Q C           |
| .AA | 88<br>**                | F #5 @ 88820                    | ★ 所屬资源空间 ⑦ Default | App_644aubdq                     | *       | 对中文、字母、数字、连引<br>66厘×品 又 | 字符和下划线的字符进行模糊查询,对其他特殊字符进行精确查询 |
| 0   | ) m<br>设备 🔺             | 0.5 0 0 00_imei                 | ★ 所屬产品 USR•M       | 100                              | •       | USR-M100                | 直连设备 洋情 删除 更多 ▼               |
| 0   | 所有设备                    | □ ● 職組 myDeviceName             | MQTT#              | 2的设备已默认订阅平台预置topic, 查看已订阅topic列表 |         | smokeDetector           | 直连设备 洋情 删除 更多 ▼               |
|     | 群组                      | 10 ▼ 总条数: 2 〈 1 〉               | * 设备标识码 ⑦ D4AD2    | 000883A                          | _       |                         |                               |
| 4   | 软固件升级                   |                                 | 设备名称 m100_0        | И                                |         |                         |                               |
| O   | 设备CA证书<br>40到           |                                 | 设备ID ⑦ 644b73      | 6440773741f9ff0c4e_D4AD2000883A  |         |                         |                               |
| &   | 存储管理                    |                                 | 设督描述               |                                  |         |                         |                               |
| ⊜   | 监控运维 💵                  |                                 |                    |                                  | 0/2,048 |                         |                               |
|     | 资源空间                    |                                 | 设备认证类型 ⑦           | X.509证书                          |         |                         |                               |
|     | IoTDA实例                 |                                 | 密钥                 |                                  | 1<br>R  |                         |                               |
|     | 2000 00<br>产品文档 の       |                                 | 确认密钥 ······        |                                  | R       |                         |                               |
|     | API检索和调试 d <sup>P</sup> |                                 |                    | 職定取消                             |         |                         |                               |
|     | 论运来的                    |                                 |                    |                                  |         |                         |                               |

- 4、 设备注册成功后, 会生成设备 ID 和密钥(或指纹), 需要记住, 然后保存设备即可。
- 5、 找到华为云设备接入 MQTT ClientID 生成工具, 链接: https://iot-tool.obs-website.cn-north-4.myhuaweicloud.com/。
- 6、 将设备 ID 和 密钥 分别填入 DeviceId 和 DeviceSecret 中, 然后点击 Generate, 生成 ClientID, Username 和 Password。
- 7、 如果是 X.509 证书认证,密钥随便写,如 12345678。

| Huaweicloud IoTDA Mqtt Clientld Generator!<br>这是由华为云设备接入提供的MqTT Clientld生成工具,设备连接鉴权具体生成算法可以点击下方按钮了解更多 |                                                                          |  |  |  |  |  |  |  |  |  |
|----------------------------------------------------------------------------------------------------|--------------------------------------------------------------------------|--|--|--|--|--|--|--|--|--|
| 了解更多                                                                                                  | 了解更多                                                                     |  |  |  |  |  |  |  |  |  |
| DeviceId                                                                                              |                                                                          |  |  |  |  |  |  |  |  |  |
| 644b1e8a4f1d6803244fc2f7_0                                                                            | D4AD2000883A                                                             |  |  |  |  |  |  |  |  |  |
| DeviceSecret                                                                                          |                                                                          |  |  |  |  |  |  |  |  |  |
| 123456                                                                                                |                                                                          |  |  |  |  |  |  |  |  |  |
|                                                                                                    | Generate                                                                 |  |  |  |  |  |  |  |  |  |
| ClientId                                                                                              | lientid 644b1e8a4f1d6803244fc2f7_D4AD2000883A_0_0_2023042805             |  |  |  |  |  |  |  |  |  |
| Jsername 644b1e8a4f1d6803244fc2f7_D4AD2000883A                                                        |                                                                          |  |  |  |  |  |  |  |  |  |
| Password                                                                                              | assword 8611954091027e395f2f02cf189dc5121c9871658db5d79527d7bee665db2cb7 |  |  |  |  |  |  |  |  |  |

## 2.2.6. 设备配置

1、 将生成的参数在 M100 内置网页中进行 MQTT 网关参数配置。

| ◇ 状态   |
|--------|
| 总览     |
| ~ 网络   |
| 网络配置   |
| く 端口   |
| 串口1    |
| 串口2    |
| 网页转串口  |
| ✓ 网关   |
| MQTT网关 |
| 边缘计算网关 |
| IO功能   |
| > 云服务  |
| > 系統   |
|        |
|        |
|        |
|        |
|        |
|        |
|        |

- 2、 如果需要加密, 则需要配置 SSL 加密, 选择 TLS1.2 版本双向认证。
- 3、 服务器根证书上传下载的服务器验证证书。
- 4、 客户端证书和客户端密钥上传自行制作的设备证书和密钥,对应名称为: deviceCert.pem 和 deviceCert.key
- 5、透传方式需要配置相应的发布和订阅主题,边缘计算参考下一章节。

#### USR-M100 Azure 应用案例

| V #**         | 本地/远程端口号      | 0 (0~65535) 8883 (1~65535)                   |
|---------------|---------------|----------------------------------------------|
| 总览            | 心跳时间          | 60 (0~65535)s                                |
| ✓ 网络          | 无数据重连时间       | 0 (0~65535)s                                 |
| 网络配置          | 重连间隔时间        | 1 (1~65535)s                                 |
| ✓ 端□          | 這種会活          |                                              |
| 串口1           | 1954 I. A. M. |                                              |
| 串口2           | 连接验证          |                                              |
| 网页转串口         | 用户名           | 64530b694f1d680324503eda_86                  |
| ✓ 网关          | 密码            |                                              |
| <b>MQTT网关</b> | 海宇海路          |                                              |
| 边缘计算网关        |               |                                              |
| IO功能          | SSL加密         | TLS1.2 V 双向验证 V                              |
| > 云服务         | 服务器根证书上传      | 请选择服务器证书 选择文件 上传…                            |
| ✓ 系統          |               | 已上传证书: cn-north-4-device-client-rootcert.pem |
| 系统设置          | 客户端证书上传       | · 清选译案户篇证书 · 法探文件 上传…                        |
| 管理            |               | B deviceCert.pem                             |
| 意见反馈          | 客户端私钥上传       | 请选择客户满私钥 选择文件 上传…<br>已上传证书: deviceCert.kev   |
|               |               |                                              |
|               |               |                                              |
|               |               | 保存&应用                                        |

### 2.2.7. 华为云结合边缘计算

{device\_id}为平台添加设备的 ID。

●开启边缘网关功能,配置好点表,主动上报通道选择 MQTT,配置数据上报和数据读写的订阅和发布主题。

数据查询主题格式: \$oc/devices/{device\_id}/sys/messages/down。

数据应答主题格式: \$oc/devices/{device\_id}/sys/messages/up。

上报主题格式: \$oc/devices/{device\_id}/sys/properties/report。

|   |        | 奴编引出已已  |          |                   |                |      |
|---|--------|---------|----------|-------------------|----------------|------|
|   | 状态     |         | 通道洗择     | MOTT              | ~              | 0    |
|   | 总览     |         |          |                   |                | -    |
| ~ | 网络     | 数据查询/设置 |          |                   |                |      |
|   | 网络配置   |         | 数据读写     | 开启                | ~              |      |
| ~ | 端口     |         | 音询/设置方式  | Json              | ~              |      |
|   | 串口1    |         |          | [                 |                |      |
|   | 串口2    | L L     | 查询/设置主题  | \$oc/devices/6453 | 30b694f1d68032 |      |
|   | 网页转串口  |         | QOS      | QOS0              | ~              |      |
|   | 网关     | ſ       | 应答主题     | \$oc/devices/6453 | 30b694f1d68032 | ٦    |
|   | MQTT网关 |         | 005      | 0050              |                | _    |
|   | 边缘计算网关 |         | 003      | 0000              |                |      |
|   | IO功能   | 数据上报    |          |                   |                |      |
| > | 云服务    |         | 数据上报     | 开启                | ~              |      |
|   | 系统     |         | L12 ± 85 | Soc/dovices/6453  | 20660411469023 |      |
|   | 系统设置   |         | TIKTS    | 000/069/065/0400  | 50503411000032 |      |
|   | 管理     |         | QOS      | QOS0              | *              |      |
|   | 意见反馈   |         | 周期上报     |                   |                |      |
|   |        |         | 上报周期     | 5                 |                | (1~3 |
|   |        |         | 定时上报     |                   | D)             |      |
|   |        |         |          | (mrse7c/1/mN1)    | .,             |      |
|   |        |         | 失败填充     |                   |                |      |

- ●上报模版配置:上报格式参照华为云要求进行配置。其中点位数据有效值替换为 M100 点表中点位名称即可。
- ●示例模版: {"services":[{"service\_id":"M100data","properties":{"temp":"node0101"},"event\_time":"201512121212122 "}]}

| ~ 状态 |      |           | QOS          | QOS0 ~                                                                  |                                |
|------|------|-----------|--------------|-------------------------------------------------------------------------|--------------------------------|
| 总览   | i    | 数据上报      |              |                                                                         |                                |
| ~ 网络 | 1    |           | tte Lte      | <b>王</b> 卢                                                              | 1                              |
| 网络   | 記置   | 2         | 201/H 1 1 1X | 7//4                                                                    |                                |
| ~ 端口 |      | -         | 上报主题         | \$oc/devices/64530b694f1d6803                                           | 2                              |
| 串口   | 1    |           | QOS          | QOS0 ~                                                                  |                                |
| 串口   | 12   | Я         | 周期上报         |                                                                         |                                |
| 网页   | 转串口  |           | ~ +다 (종) 방민  |                                                                         | (1. 36000)-                    |
| ~ 网关 |      | -         | 上版间别         | 2                                                                       | (1~30000)s                     |
| MQT  | TT网关 | 2         | 定时上报         | □ (需要先开启NTP)                                                            |                                |
| 边缘   | 计算网关 | ŝ         | 失败填充         |                                                                         |                                |
| IO功  | 〕前記  | ē         | 引号包含         |                                                                         |                                |
| > 云服 | 务    | L #714-30 |              |                                                                         |                                |
| ~ 系统 |      | 上报例以      |              |                                                                         |                                |
| 系统   | 设置   | J         | son模板        | ["services":[{"service_id":"M100da<br>{"wendu":"node0101"},"event_time  | ta", "properties":             |
| 管理   |      |           |              | "},{"service_id":"M100data","prope<br>{"alarm":"node0102"},"event_time" | rties":<br>""20151212T121212Z" |
| 意见   | 反馈   |           |              | 225                                                                     |                                |
|      |      |           |              |                                                                         | 🖉 🔘 (<2048 bytes)              |

● 如上示例模版中, service\_id 为华为云端产品服务名称, 每个数据的 key 值对应华为云服务中的数据对应的属性名称, node0101

| 为 | M100 | 点表中 | ·的点位名称。 |  |
|---|------|-----|---------|--|
|   |      |     |         |  |

| 添加服务             | 导入库模型 | 上传模型文件 | Excel导入       | ]             |                  |      |    |    | 关于产品模型 | 今日   |
|------------------|-------|--------|---------------|---------------|------------------|------|----|----|--------|------|
| 服务列表<br>M100data |       | ⊕ C    | 服务ID M100data | 服务类型 M100data | 服务描述 data        |      |    |    | 修改服务信息 | 删除服务 |
|                  |       |        | 新增属性          | 批量删除          |                  |      |    |    |        |      |
|                  |       |        | 📄 属性名称        |               | 数据类型             | 访问方式 | 描述 | 操作 |        |      |
|                  |       |        | temp          |               | int( <u>墊型</u> ) | 可读   |    | 复制 | 修改 删除  |      |
|                  |       |        | Huml          |               | int( <u>黎型</u> ) | 可读   |    | 复制 | 修改 删除  |      |
|                  |       |        | 10 🔻 总条数: :   | 2 < 1 >       |                  |      |    |    |        |      |

● 配置完成后保存重启即可,等待设备连接服务器后,会看到平台端设备界面有数据更新到服务器。

| Ξ          | 设备接入                           | 设新世理 / <b>设备详稿</b>                                                                     |             |   |  |  |  |  |  |  |
|------------|--------------------------------|----------------------------------------------------------------------------------------|-------------|---|--|--|--|--|--|--|
| ٢          |                                | 概述 云端下发 设备影子 消息跟踪 维护 子设备 标签                                                            |             |   |  |  |  |  |  |  |
|            | 标准版 切换<br>freeStandardInstance | M100_01 2 ● 在线 ⑦   所面产品 USR-M100                                                       |             |   |  |  |  |  |  |  |
| ,003,      | 总选                             | 所能性源空间 Defaulkep_644aubdg (2日10 6453060年4683224503eda_862519047614186 🗇                |             |   |  |  |  |  |  |  |
| 0          | 产品                             | ◎ 設備振行時 852819047514136 □ 以正規型 X 509征书                                                 |             |   |  |  |  |  |  |  |
| ~          | 设备                             | <ul> <li>         上照时间 2023/05/04 12 03:44 GMT+06:00         市点規劃 夏康设备     </li> </ul> |             |   |  |  |  |  |  |  |
| ~          | 所有设备                           | ■ 四件版本 -<br>数件版本 -                                                                     |             |   |  |  |  |  |  |  |
| 6          | <b>雅</b> 祥组                    | (2) (2) (2) (2) (2) (2) (2) (2) (2) (2)                                                |             |   |  |  |  |  |  |  |
| $\bigcirc$ | 软固件升级                          |                                                                                        |             |   |  |  |  |  |  |  |
| $\Phi$     | 设备CA证书                         |                                                                                        |             |   |  |  |  |  |  |  |
| Ø          | 规则                             | ▼ ■新上階数据 音楽の史述                                                                         | 数据 ⑦ 查看全部属性 | С |  |  |  |  |  |  |
| ය          | 存储管理                           | 潮輸入服務名称 Q 最新更新时间: 2015/12/12 20:12:12 GMT+08:00 潮輸入                                    | 副性名称        | Q |  |  |  |  |  |  |
| $\bigcirc$ | 监控运维 上新                        | Y Mittoran                                                                             |             |   |  |  |  |  |  |  |
|            | 资源空间                           |                                                                                        |             |   |  |  |  |  |  |  |
|            | IoTDA实例                        | wendu (49(2: °C) alarm<br>wendu alarm                                                  |             |   |  |  |  |  |  |  |
|            | 设备发放 d                         | ۹ کی کی کی کی کی کی کی کی کی کی کی کی کی                                               |             |   |  |  |  |  |  |  |
|            | zette d                        | e                                                                                      |             |   |  |  |  |  |  |  |
|            |                                | ● 16 ● 単語数:2 < 1 >                                                                     |             |   |  |  |  |  |  |  |
|            | APITE家和II南记。                   |                                                                                        |             |   |  |  |  |  |  |  |
|            | 论远求助 d                         | <i>¥</i>                                                                               |             |   |  |  |  |  |  |  |

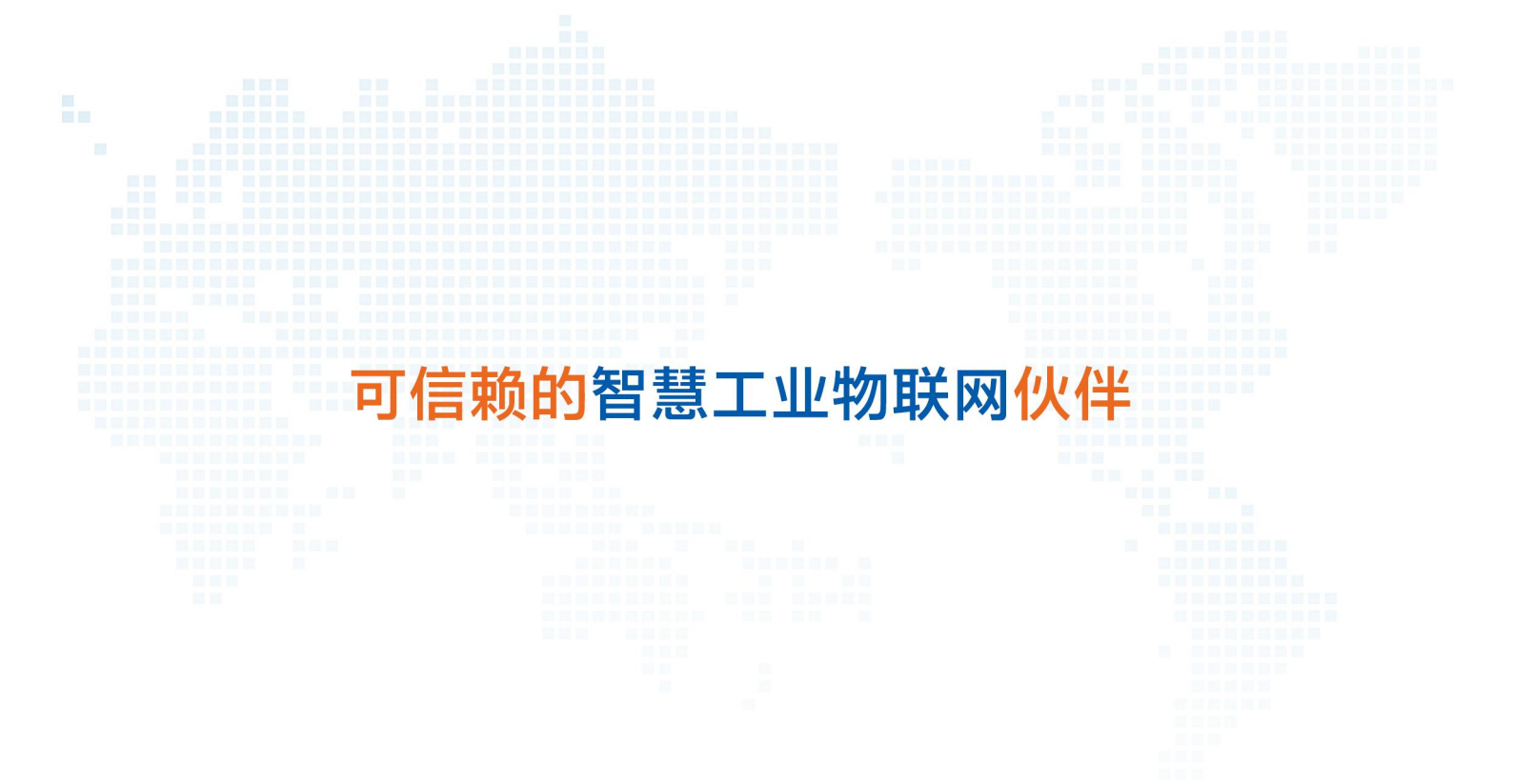

天猫旗舰店: https://youren.tmall.com 京东旗舰店: https://youren.jd.com 官方网站: www.usr.cn 技术支持工单: im.usr.cn 战略合作联络: ceo@usr.cn 软件合作联络: console@usr.cn 电话: 0531-66592361 地址: 山东省济南市历下区茂岭山三号路中欧校友产业大厦 13 楼

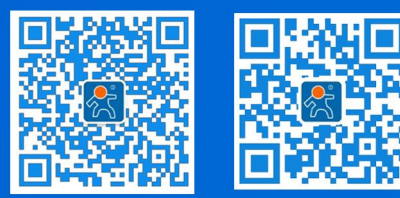

关注有人微信公众号

登录商城快速下单